# **Godot 3 Spinboxes**

I have been playing around with the <u>Godot Game Engine</u> recently to find a suitable alternative to the Blender Game Engine and to Pygame. With the incredible ease with which I can deploy games and applications developed with Godot, I think I have found an excellent alternative.

It has been a rapid learning curve for me as I grapple with a new scripting language and new way of working. Luckily the Godot developers have created a very logical system. The challenge has been finding information on how to do stuff particularly where there are some significant differences between how things are done with Godot 2 and Godot 3. Between reading the manual, looking at various forums, and a huge amount of just trying stuff out to see if it works I have been able to make some progress. To make it easier for others, I am keen to share some of the solutions I have found.

In this article I will demonstrate a couple of solutions for creating Spinboxes for GUIs.

### Using the SpinBox Node

Say you wanted to create a standard-ish looking GUI interface which included a *Spinbox* to select a number from a range. Godot has a *Spinbox* node.

We shall set up a very simple scene that produces the following exciting GUI. All it does is print the number selected in the SpinBox when the "Go" button is pressed.

|   | G3SpinBoxTest      | $\odot$ | × |
|---|--------------------|---------|---|
|   |                    |         |   |
|   |                    |         |   |
|   |                    |         |   |
|   |                    |         |   |
|   |                    |         |   |
|   |                    |         |   |
|   |                    |         |   |
|   | 6                  |         |   |
|   |                    |         |   |
|   |                    |         |   |
| 5 | You Have Chosen: 6 |         |   |
|   |                    |         |   |
|   | Go                 |         |   |
|   |                    |         |   |
|   |                    |         |   |
|   |                    |         |   |
|   |                    |         |   |
|   |                    |         |   |
|   |                    |         |   |

Download the demonstration project from here: G3SpinBoxTest.zip

#### **Godot3 Spinboxes**

The scene is comprised of;

- a Panel for the root node (renamed "GUIPanel"),
- a Button node (Renamed "GoButton"),
- two Label nodes (Called "StaticLabel" and "ReportLabel"),
- and the *SpinBox* node.

|                  |   | Scene          | Import          |         | :        |
|------------------|---|----------------|-----------------|---------|----------|
|                  |   | + &            | Filter node     |         | ۹        |
|                  |   | v 🗖 GUI        | Panel           |         | ⊙        |
|                  |   | 🛥 Sta          | aticLabel       |         | 0        |
|                  |   | 🛥 Re           | portLabel       |         | 0        |
|                  |   | 🛓 Go           | Button          |         | 0        |
|                  |   | 🖬 Sp           | inBox           |         | ⊚        |
| 1                | ± |                |                 |         |          |
| -                |   | Inspector      | Node            |         |          |
|                  |   | <b>à</b> 🖻     | 8               |         | Ð        |
| You Have Chosen: |   | 📕 GUIPa        | inel            | ۹       | ĮΫ       |
|                  |   |                | O Control       |         |          |
|                  |   | > Anchor       |                 |         |          |
| G                | 0 | > Margin       |                 |         |          |
|                  |   | > Grow D       | irection        |         |          |
|                  |   | ~ Rect         |                 |         |          |
|                  |   | Positi         | on ((           | 0, 1)   | ~        |
|                  |   | Size           | (6              | 540, 48 | ~        |
|                  |   |                |                 |         |          |
|                  |   | Min S          | ize ((          | 0, 0)   | <u>~</u> |
|                  |   | Min S<br>Rotat | ize ((<br>ion 0 | ), 0)   | °        |

The *Panel*, and the *Labels* are all using the default settings with the only changes being the Panel's *Size* which is set to match the project's window size (640x480) and the StaticLabel's *Text* field which contains the phrase "You have Chosen:"

Similarly the *Button* is just a default button with the only change being the addition of "Go" to the *Text* field.

|                  | Scene        | Import        |                | :        |
|------------------|--------------|---------------|----------------|----------|
|                  | + &          | Filter nodes  | م              | 8        |
|                  | v 🗖 GUI      | Panel         |                | • •      |
|                  | 🛥 St         | aticLabel     |                | ⊙        |
|                  | 💶 Re         | eportLabel    |                | o        |
|                  | 🛓 G          | oButton       |                | ⊚        |
|                  | 🖬 🗘 Sp       | inBox         |                | ⊚        |
|                  | Inspecto     | r Node        |                | :        |
| <u> </u>         |              |               |                |          |
|                  |              | 8             |                | 49<br>   |
| You Have Chosen: | 🚢 GoBu       | tton          | م              | ٩Y       |
|                  |              | 🛓 Button      |                |          |
|                  | Text         |               | Go             | _        |
|                  | 😚 Ic         | on            | <null></null>  | ~        |
| • Go •           | Flat         |               | 🗖 On           | _        |
| ••               | Clip T       | ext           | 🗖 On           |          |
|                  | Align        |               | Center         | <u> </u> |
|                  | 🕤 BaseButton |               |                |          |
|                  | Disat        | bled          | 🗖 On           |          |
|                  | Тодд         | le Mode       | 🗖 On           |          |
|                  | Press        | ed            | 🗖 On           |          |
|                  | Actio        | n Mode        | Button Release | *        |
|                  | Enab         | ed Focus Mode | All            | ~        |
|                  | D Ck         | outout        | - zoulls       |          |

The Spinbox is also pretty much the default except that the range it covers has been limited and an initial value has also been specified.

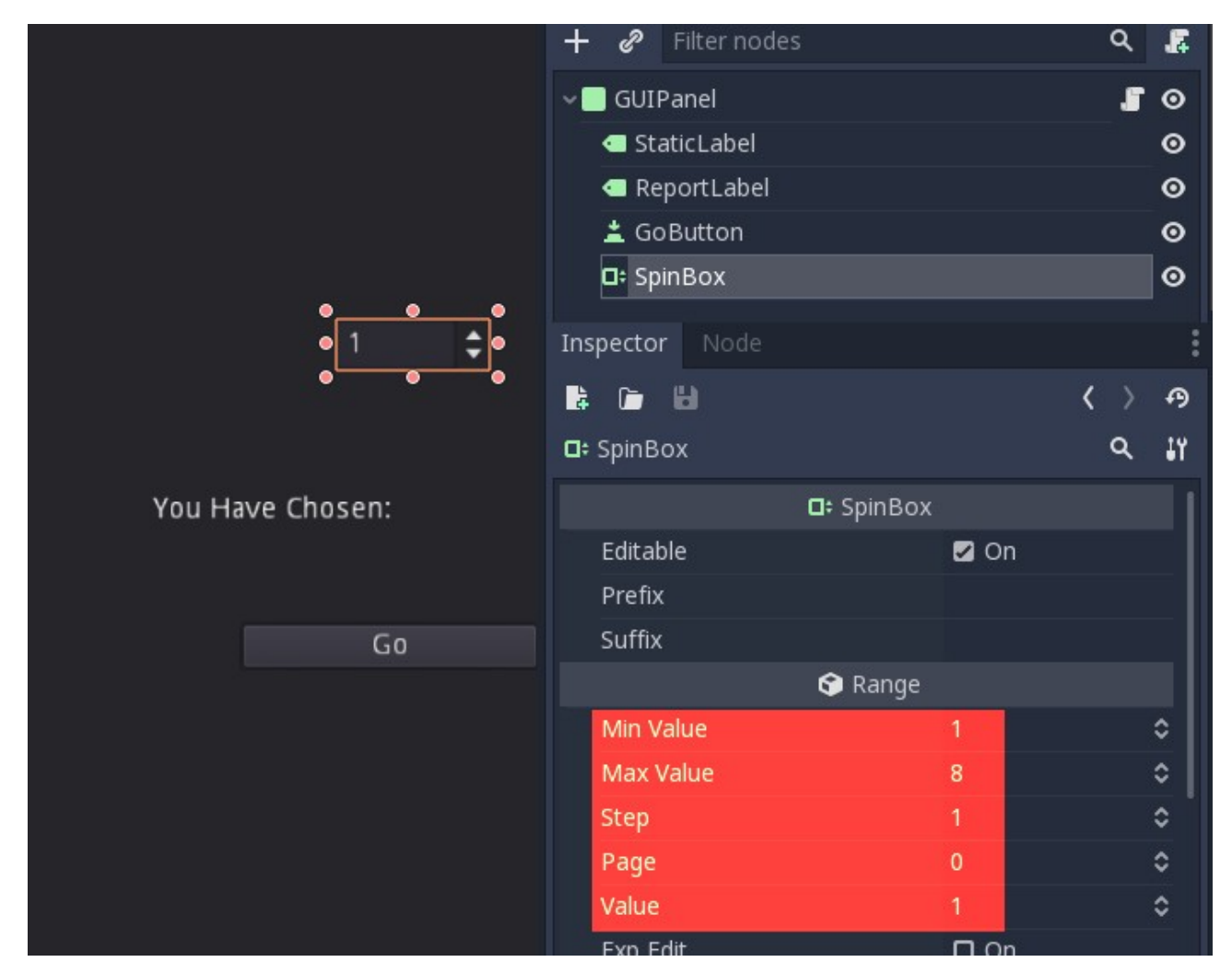

These can be set using the "Min Value", "Max Value", and "Value" fields under the Range parameters.

In order to make it all work, a script is required. Attached to the *Panel* node is the following script:

```
extends Panel
func _ready():
    get_node("GoButton").connect("pressed",self,"ReportListItem")
    pass
func ReportListItem():
    var ItemNo = get_node("SpinBox").value
    get_node("ReportLabel").set_text(str(ItemNo))
    print(ItemNo)
```

When the "GoButton" is pressed the script runs the "ReportListItem" function. This function gets the current value from the *SpinBox* node and reports it through the "ReportLabel" text. It also prints it out to the console.

So, a simple and easy to implement SpinBox. It can be made a bit smarter with the application of *Themes*.

## Creating a *Spinbox* using *TextureButtons* and *Labels*

The previous example produced a nice easy to use Spinbox, but maybe you want something a bit more flash looking that fits the rest of your interface. Here is a bare-bones example of how you might do this.

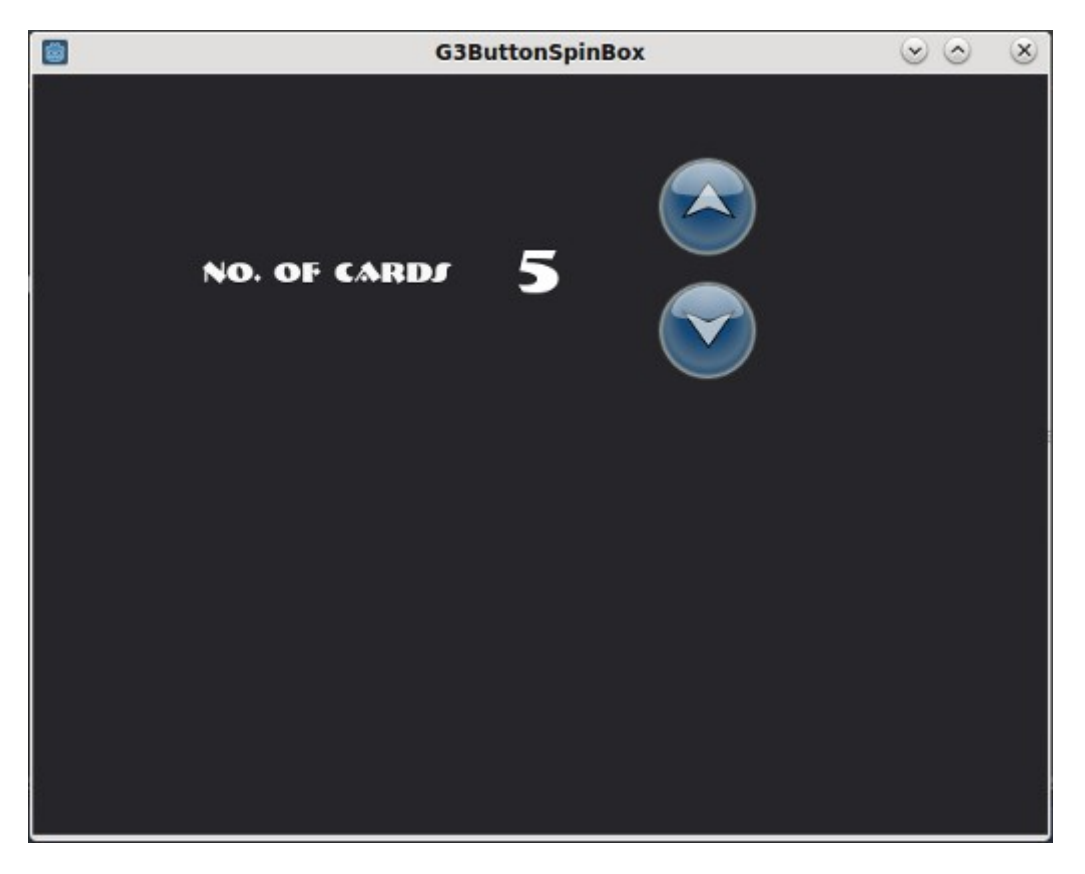

When the interface is running the two buttons respond to mouse clicks and hovers by changing their texture. The number steps up or down in response to clicking the up and down button. Like the SpinBox in the previous example we have preloaded it with a value and limited the maximum and minimum numbers. In this interface we don't have the option of typing in a number as we did with the SpinBox node in the previous example.

You can download this project here: G3ButtonSpinBox.zip

Again, the scene is quite simple with only the following nodes;

- a Panel node as the root,
- two TextureButtons which have been renamed "UpTButton" and "DownTButton",
- and two Labels which have been renamed "Static Label" and "OutputLabel".

#### **Godot3 Spinboxes**

| ۲ | •            |                        |                   | •  |
|---|--------------|------------------------|-------------------|----|
|   |              | 🕂 🔗 Filter nodes       | ۹                 |    |
|   |              | v 📃 Panel              | 5                 | o  |
|   |              | 🛃 UpTButton            |                   | •  |
|   |              | <b>≛</b> ∃ DownTButton |                   | •  |
|   | NO. OF CARDS | 🗲 Static Label         |                   | •  |
|   |              | OutputLabel            |                   | 0  |
|   |              | Inspector Node         |                   |    |
|   |              |                        | $\langle \rangle$ | P  |
|   |              | Panel                  | ۹                 | 11 |
|   |              | O Control              |                   |    |
|   |              | > Anchor               |                   |    |
|   |              | > Margin               |                   |    |
|   |              | > Grow Direction       |                   |    |
|   |              | ~ Rect                 |                   |    |
|   |              | Position (0, -1        | )                 | ~  |
|   |              | Size (640,             | 480)              | ~  |
|   |              | Min Size (0, 0)        |                   | ~  |
|   |              |                        |                   |    |

The two *TextureButtons* have been loaded with three images each to represent the three states, *Normal*, *Pressed*, and *Hover*, for each button.

|              | Scene Import                    |                         |            |
|--------------|---------------------------------|-------------------------|------------|
|              | + 🥜 Filter nodes                | م                       | 8          |
|              | v 🔜 Panel                       |                         | <b>™</b> • |
|              | UpTButton                       |                         | •          |
|              | • 🔁 DownTButton                 |                         | 0          |
|              | Static Label                    |                         | ⊚          |
| NU. UP CARDI | <ul> <li>OutputLabel</li> </ul> |                         | o          |
|              | Inspector Node                  |                         |            |
|              |                                 | $\langle \rangle$       | Ð          |
|              | <b>±</b> ┒ Up⊤Button            | م                       | ĴΫ         |
|              | 🛃 Textur                        | reButton                | 1          |
|              | Expand                          | 🗖 On                    |            |
|              | Stretch Mode                    | Scale                   | ~          |
|              | ~ Textures                      |                         |            |
|              | 🛱 Normal                        | $\overline{\mathbf{a}}$ | ~          |
|              | 🛱 Pressed                       |                         | ~          |
|              | 🛱 Hover                         |                         | ~          |
|              | 🕤 Disabled                      | <null></null>           | ~          |
|              | 🗢 Focused                       | <null></null>           | ~          |
|              |                                 |                         |            |

The two *Labels* have been loaded with a custom font, "*bremenk.ttf*". In the case of *OutputLabel* the font size has been set at 40.

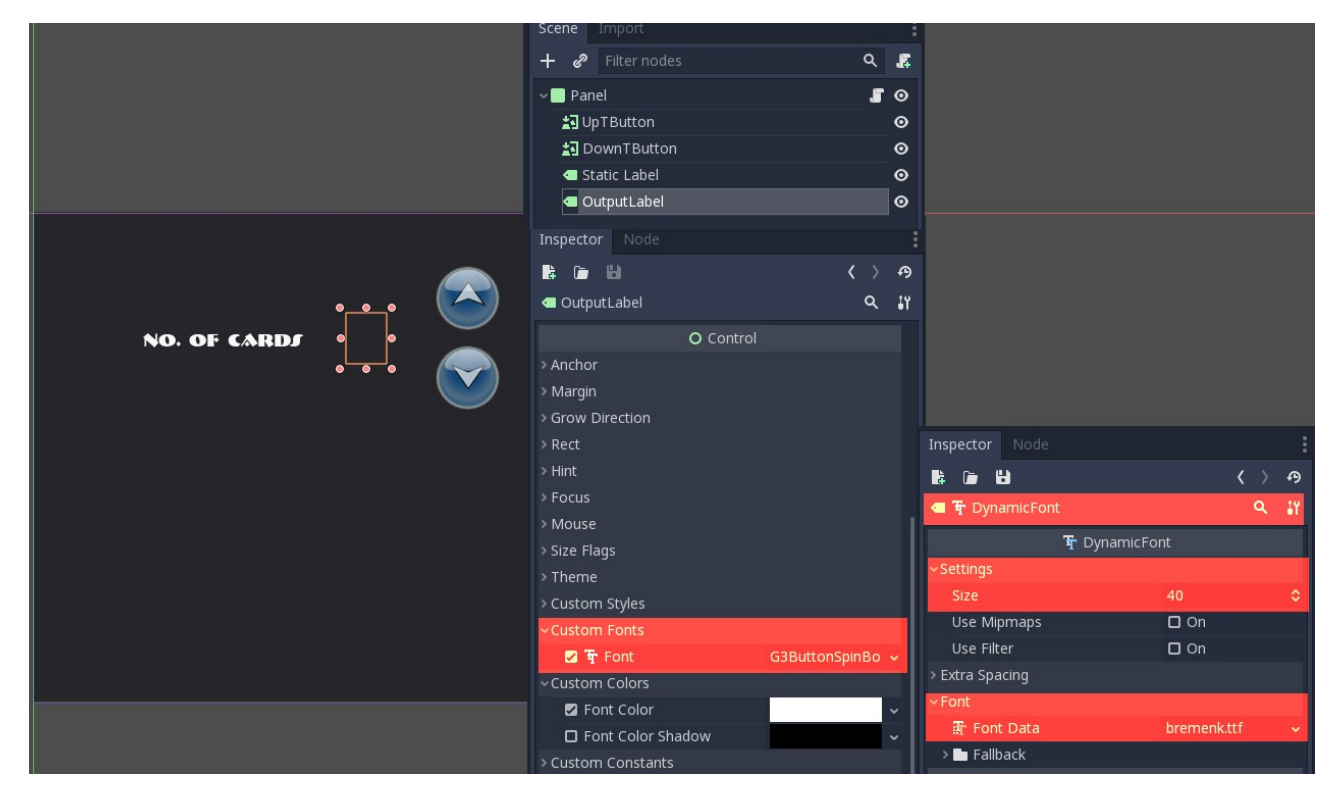

A script is attached to the *Panel* root node.

```
extends Panel
var DaValue = 3 #this is the variable to hold the number we will work on.
func ready():
      get node("UpTButton").connect("pressed",self,"IncrUp")
     get node("DownTButton").connect("pressed",self,"IncrDn")
     get node("OutputLabel").set text(str(DaValue))
     pass
func IncrUp():
     DaValue += 1
     if DaValue > 8: #Setting a top limit
           DaValue = 8
     get node("OutputLabel").set text(str(DaValue))
func IncrDn():
     DaValue -= 1
     if DaValue < 2: #Setting a bottom limit
           DaValue = 2
     get_node("OutputLabel").set_text(str(DaValue))
```

The script initially sets the number's value to 3. The two buttons run two functions "IncrUp" and "IncrDn" which act upon the value to increment it up or down depending on which button is pressed.